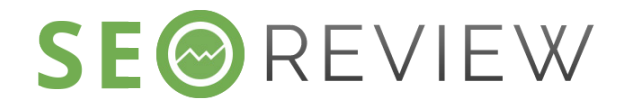

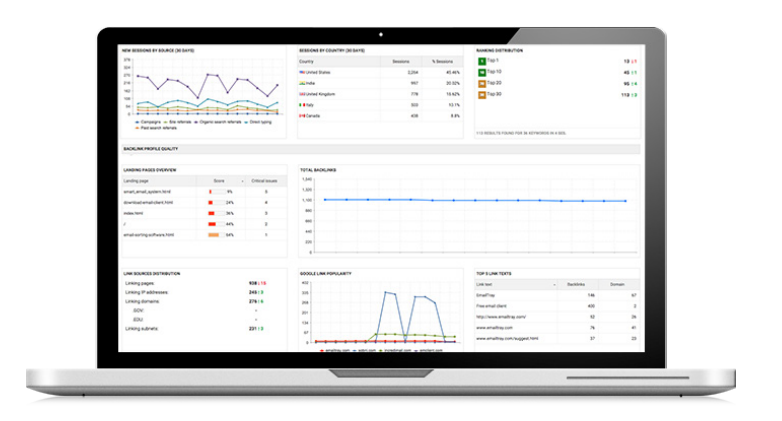

Ontdek alle functionaliteiten die zijn inbegrepen bij SEOreview! Welkom bij SEOreview, een cloud-based verzameling van tools die u op weg helpen bij uw SEO project. Het SEOreview platform bevat uitgebreide rapportage mogelijkheden, zodat u altijd op de hoogte bent van de laatste ontwikkelingen.

Om u als SEOreview gebruiker snel op weg te helpen hebben wij deze Quick Start Guide ontwikkeld. Dit document bevat enkele suggesties hoe SEOreview u kan helpen om de posities van uw website te verbeteren in de zoekmachines.

Website optimalisatie bestaat uit een aantal belangrijke elementen. Het begint met een website check en analyse, volg vervolgens de aanbevelingen van het systeem op, start met effectieve linkbuilding en houd alles vervolgens in de gaten via de performance tracking tools. Dit proces is uiteraard cyclisch. Wanneer u de optimalisatiewerkzaamheden heeft uitgevoerd voert u wederom een analyse uit om te bekijken wat u nog meer kunt verbeten.

Lees in deze Quick Start Guide hoe u dat kunt doen. Succes!

# **Opstarten.** Maak een project aan bij SEOreview en start direct!

#### 1.1 Meld u aan op SEOreview en voeg de website toe als project

Wanneer u bent aangemeld kunt u uw website toevoegen als project. SEOreview opent hierin de wizard om u te helpen het project verdere invulling te geven. Zo kunt u direct al zoektermen toevoegen om posities te checken, kunt u uw belangrijkste concurrenten toevoegen, kunt u landingspagina's toevoegen en kunt u SEOreview koppelen aan uw Google Analytics account.

| ●       2       3       4       5       6         Project URL:        ★         http://secreview.nl/       ✓         Project naam:        ✓         Een naam die wordt weergegeven in de lijst van projecten       ✓         Scan limiet profiel:       ✓         Geen limiet       ✓         Klik om groepen toe te voegen       ✓         Project notities:       ✓         Voeg hier uw persoonlijke notities toe (500 karakters max.)       ✓ | voeg nieuw project in                                     | )e       |
|----------------------------------------------------------------------------------------------------|-----------------------------------------------------------|----------|
| Project URL:   http://seoreview.nl/   Project naam:   Een naam die wordt weergegeven in de lijst van projecten   Scan limiet roofiel:   Geen limiet   Greepen:   Klik om groepen toe te voegen   Project notities:   Voeg hier uw persoonlijke notities toe (500 karakters max.)                                                                                                    |                                                           | -6       |
| http://seoreview.nl/   Project naam:   Een naam die wordt weergegeven in de lijst van projecten   Scan limiet profiel:   Geen limiet   Groepen:   Klik om groepen toe te voegen   Project notities:   Voeg hier uw persoonlijke notities toe (500 karakters max.)                                                                                                    | Project URL:                                              |          |
| Project naam:          Een naam die wordt weergegeven in de lijst van projecten         Scan limiet profiel:         Geen limiet         Klik om groepen toe te voegen         Project notities:         Voeg hier uw persoonlijke notities toe (500 karakters max.)                                                                                                    | http://seoreview.nl/                                      | ~        |
| Een naam die wordt weergegeven in de lijst van projecten Scan limiet profiel: Geen limiet  Groepen: Klik om groepen toe te voegen Project notities: Voeg hier uw persoonlijke notities toe (500 karakters max.)                                                                                                    | Project naam:                                             |          |
| Scan limiet profiel:          Geen limiet       ✓         Groepen:       ✓         Klik om groepen toe te voegen       ✓         Project notities:       ✓         Voeg hier uw persoonlijke notities toe (500 karakters max.)       ✓                                                                                                    | Een naam die wordt weergegeven in de lijst van projecten  |          |
| Geen limiet  Groepen:  Klik om groepen toe te voegen  Project notities:  Voeg hier uw persoonlijke notities toe (500 karakters max.)                                                                                                    | Scan limiet profiel:                                      |          |
| Groepen: Klik om groepen toe te voegen Project notities: Voeg hier uw persoonlijke notities toe (500 karakters max.)                                                                                                    | Geen limiet ~                                             |          |
| Klik om groepen toe te voegen<br>Project notities:<br>Voeg hier uw persoonlijke notities toe (500 karakters max.)                                                                                                    | Groepen:                                                  |          |
| Project notities:<br>Voeg hier uw persoonlijke notities toe (500 karakters max.)                                                                                                    | Klik om groepen toe te voegen                             |          |
| Voeg hier uw persoonlijke notities toe (500 karakters max.)                                                                                                    | Project notities:                                         |          |
|                                                                                                    | Voeg hier uw persoonlijke notities toe (500 karakters max | )        |
|                                                                                                    |                                                           |          |
|                                                                                                    |                                                           | VOLGENDE |

#### 1.2 Gebruik de SEOreview checklist als roadmap

Wanneer u uw website heeft toegevoegd als project en het een en ander heeft ingesteld komt u terecht bij uw Project Dashboard. Het dashboard bevat standaard een aantal widgets om u direct een overzicht van de stand van zaken te geven. U kunt het dashboard echter naar eigen wens invullen met de widgets die u wilt gebruiken wanneer u klikt op **Widgets toevoegen** bovenaan uw dashboard. De meest interessante widget is toch wel de **DIY SEO Gids**. Deze widget bevat een overzicht van alles wat er nodig is om uw website zo goed mogelijk te optimaliseren. Gebruik het als een SEO checklist. Wanneer u een van de punten heeft aangepakt kunt u deze afstrepen en doorgaan naar het volgende. Uw progressie wordt zo ook bijgehouden! Per punt wordt er bovendien uitgelegd wat het inhoudt en waarom dit belangrijk is (Engelstalig).

| Project Dashboard voor Demo                           | Trefwoorden Onderzoek                                                                                                    | 8 |
|-------------------------------------------------------|----------------------------------------------------------------------------------------------------|---|
| Beknopte set van widgets -                            | EEN TREFWOORDENLIJST MAKEN                                                                                                    | ^ |
| SITE ZICHTBAARHEID                                    | Stel een goede lijst samen met relevante trefwoorden die uw doelgroep gebruikt om uw diensten of producten online te vinden. 18-01-16                                                                                                    |   |
| DIY SEO GIDS                                          | Het de Technoorden toel komme rekennte vienen tennomen werden aan oor technoordenliket                                                                                                    |   |
| 1. Trefwoordenonderzoek: kies effectieve trefwoo      | Assistent: Trefwoorden Tool                                                                                                    |   |
| 2. Sitestructuur- en pagina optimalizatie voor hog    | When choosing your keywords it's very important that you do your research. So, before you optimize your site use our Keyword Tool to get                                                                                                    |   |
| 3. Social media optimization for building brand as    | keyword suggestions you naven choughs of yet. This too will help you understand the different keywords for your moustry so that you don't<br>accidentally target the wrong keywords.                                                                                                    |   |
| 4. Biedt uw website aan op zoekmachines en bra        | For example, if you sell all types of dresses online, you would use this tool and realize that you may want to add the following phrases to your<br>list to be sure to catch all of the potential traffic:                                                                                    |   |
| 5. Link building via link bait, one-way linkbuilding, | black dress, evening dresses, plus size dresses, cocktail dresses, formal dresses, party dresses, maxi dress, summer dresses, designer dresses,<br>white dresses, mother of the bride dresses, sun dress, strapless dresses, vintage dresses, long dresses, dresses for sale, dresses online. |   |
| 6. Een blog op internet plaatsen en promoten.         | Trefwoorden zijn de grondlaag voor uw optimalisatie en toekomstige zoekmachine posities. Als u wat meer informatie wilt over trefwoorden,<br>lees dan: The Ultimate Keyword Primer.                                                                                                    |   |
| 7. Social Media networking met als doel het vergr     |                                                                                                    |   |
| 8. Betaalde advertentiecampagnes gebruiken.           | Onderzoek uw concurrenten voor meer trefwoord suggesties.                                                                                                    |   |
| TOTALE SESSIES (30 DAGEN)                             | A 19 10 100 1 1 1 1 1 1 1 1 1                                                                                                    |   |
| 400                                                   | Sluiten                                                                                                    |   |

# 2

# **Posties tracken.** Hoe staat het met uw posities in de zoekmachines?

De topposities in de Google organische zoekresultaten ontvangen ongeveer 33% van het verkeer (gebaseerd op het Chitika rapport). In de **Positie Controle tool** (Project Dashboard > Marketing Analytics > Positie Controle) ziet u hoe uw website rankt in de organische zoekresultaten van verschillende zoekmachines. Het doel is uiteraard om meer verkeer te verkrijgen, dus de posities dienen optimaal te zijn.

#### 2.1 Configureer de Positie Controle tool

- **1. Selecteer zoekmachines –** SEOreview detecteert automatisch uw IP en voegt op basis daarvan de lokale zoekmachines toe aan de tool. U kunt dit uiteraard aanpassen.
- 2. Stel positie controle in Zo kunt de posities van zowel uw website alsmede uw sociale profielen bijhouden.
- **3. Voeg concurrenten toe –** Voeg de belangrijkste concurrenten toe om de posities van de concurrenten in te zien.
- 4. Selecteer welke resultaten u wilt zien Wilt u alleen de zoekresultaten zien of ook de posities van afbeeldingen, advertenties en/of Google Shopping?
- **5.** Voeg sociale profielen toe Voeg Twitter, Facebook en Google+ profielen toe.

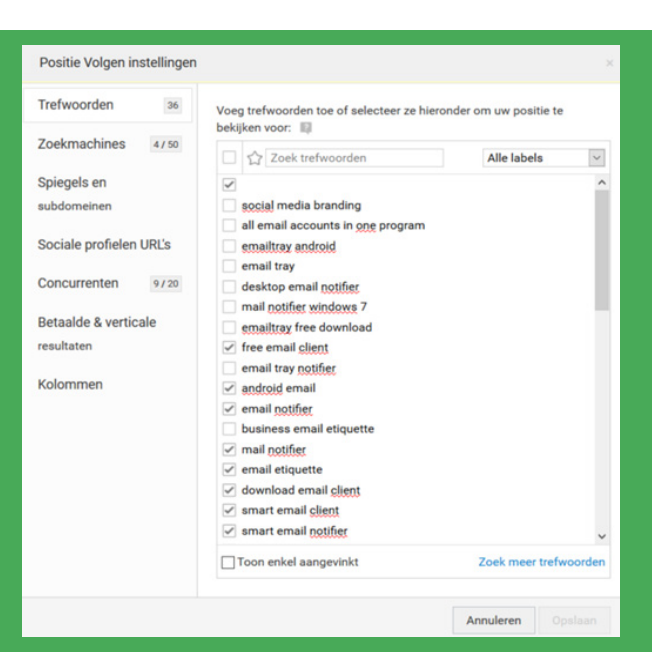

#### 2.2 Analyseer de posities

Binnen de Positie Controle tool vindt u het **Per Pagina rapport**. Gebruik dit rapport om te zien hoe de individuele pagina's ranken. Wanneer uw posities laag zijn kunt u bepalen of deze pagina's extra optimalisatie nodig hebben.

| Positie controle per pagina voor Demo project<br>Q.       Q.       Q.       Ade labels v       Ade labels v       Ade resultaten v       Citivent toevoegen       Gisteren gescant v       # Exporteren<br>labels         Page / Reyword (M)       Google globale<br>seersten       Google globale<br>contexpediateen       Concurrentio       State teconters       State contexpediateen       State fectories       State fectories | Tool Samenvatting Beknopt Gedetailleerd Perpagina Op label Ger          | chiedenis data           | Concurrenten Positi             | es -         |                  |                                |            |                        | ) instellingen                 |
|----------------------------------------------------------------------------------------------------|-------------------------------------------------------------------------|--------------------------|---------------------------------|--------------|------------------|--------------------------------|------------|------------------------|--------------------------------|
| Q.       ①.       Lastete scan (19 jan. 2016) -       Vergelijk met de vorige resultaten -       Alle labels -       Alle resultaten -       Die resultaten -       © for overla       © for overla                                                              | Positie controle per pagina voor Demo project                           | 9                        |                                 |              |                  |                                |            |                        |                                |
| Does now is         Proge / Keyword (M)       Google plokal<br>searches       Google plokal<br>conkopitachen       Concurrentie       Table bezoekers       Google com (JEA) - New<br>Yark       Bing com       Yahoo.com       E Google com (JEA)         https://emailTray.com/       20       10       54.800.000       5       511       1       511       511                                                                                                    | 🔍 🏠 Laatste scan (19 jan. 2016) - 🛛 Vergelijk met de vorige resultation | - Alle labels            | - Alle resultaten               | •            |                  |                                | C Event to | sevoegen Gisteren geso | and - + Exporteren -           |
| Page / Keyword (M)     Google spikel<br>searches     Google spikel<br>zweispikelsten     Google spikel<br>zweispikelsten     Google spikel<br>ywei     Bing com     Yahoo com     Ei Google com (JES) - New<br>Modelsten       https://emailtray.com/     ************************************                                                                                                    |                                                                         |                          |                                 | they events  |                  |                                |            |                        |                                |
| https:/emailtray.com/                                                                                                    | Page / Keyword (26)                                                     | oogle global<br>searches | Google kikale<br>zoekopdrachten | Concurrentie | Totale bezoekara | Google.com (JSA) - New<br>York | Bing.com   | Yahoo.com              | (i) Google.com (USA)<br>Mobile |
| ★ smart email client 20 10 54,800,000 5 511 1 511 511                                                                                                    | https://emailtray.com/                                                  |                          |                                 |              |                  |                                |            |                        |                                |
|                                                                                                    | 🚖 smart email client                                                    | 20                       | 10                              | \$4,800.000  | 5                | 511                            | 1          | 511                    | 511                            |
| 👷 smart email notifier 10 10 434.000 - 1 3 1 1                                                                                                    | 🚖 smart email notifier                                                  | 10                       | 10                              | 434.000      |                  | 1                              | 3          | 1                      | 1                              |
| 👷 priority mail client 10 10 10.600.000 - 2414                                                                                                    | 🚖 priority mail client                                                  | 50                       | 10                              | 10.600.000   |                  |                                | 2414       |                        |                                |
| 📌 priority email notification 10 10 10 50.100.000 - 2811                                                                                                    | 🚖 priority email notification                                           | 10                       | 10                              | \$0.100.000  |                  |                                | 2843       |                        |                                |

## 2.3 Check Google update benchmarks

Gebruik de **Geschiedenis data rapportage** om speciale gebeurtenissen toe te voegen, zoals een Google algoritme update. Wanneer u deze events toevoegt kunt u direct in de gaten houden of uw posities zijn aangetast naar aanleiding van een update. U kunt zelf gebeurtenissen toevoegen en deze voorzien van notities.

| SE®extern                                                                                                    | Create new event -                                                                                                    |                                   |
|----------------------------------------------------------------------------------------------------|----------------------------------------------------------------------------------------------------|-----------------------------------|
| 🛕 🚊 Demo project - Positie Controle -                                                                          | Uw kunt veranderingen niet toepassen op het demo project. Dit kan alleen voor vereigen projecten.                                                                        | (3 Reporter - 🚊 🗇 N. 🔳            |
| Tool Samenvatting Beknopt GedetalReerd Per pagina Op label Geachied                                            | Create events to track what you do, comment current altuation for clients and<br>colleagues (for shared projects) or write down anything that you consider<br>important. | () tratellingen                   |
| Geschiedenis data voor Demo project                                                                            | Event date:                                                                                                    |                                   |
|                                                                                                    | Jan 20, 2016                                                                                                    |                                   |
| Per dag (tot 50 acars) - Alle zoekmachines - Alle labels - Alle result                                         |                                                                                                    | Gisterer gescard - 🕩 Exporteren - |
|                                                                                                    | Enter event description here                                                                                                    |                                   |
| CENEROEI DE ROUTEE VOOR DEND RED. ECT                                                                          |                                                                                                    |                                   |
| Deze waarde wordt berekend met de gemiddelde poette van alle technoorden op alle opgegenen zoekn               | 270                                                                                                    |                                   |
| De langete positie hangt af van de diepte van de scan, lopoorbeeld 3 paginais diepte betelaert dat trefe       | East debline                                                                                                    |                                   |
| that events all                                                                                                | <ul> <li>Public (shown to everyone, including POF reports)</li> </ul>                                                                                                    |                                   |
| All second second second second second second second second second second second second second second second s | O Private (shown only to you in web interface)                                                                                                    |                                   |
|                                                                                                    | Three this event in Educator alies                                                                                                    |                                   |
|                                                                                                    | P Pratia Controla                                                                                                    |                                   |
|                                                                                                    |                                                                                                    |                                   |
| -                                                                                                    | C Technicele Centrale                                                                                                    | -                                 |
|                                                                                                    |                                                                                                    |                                   |
|                                                                                                    |                                                                                                    |                                   |
|                                                                                                    | Backlink Kasiltet Check                                                                                                    |                                   |
|                                                                                                    | Trefwoorden Onderzoek                                                                                                    | <b>***</b>                        |
|                                                                                                    | Unka Volpen v                                                                                                    |                                   |
|                                                                                                    | Show this event in all charts of the selected tools                                                                                                    |                                   |
| 2 2 2 2 2 2 2 2 2 2 2 2 2                                                                                      | Color of event                                                                                                    | 1 1 1 1 1 1 1 1 1 1 1             |
| Continue 154                                                                                                   |                                                                                                    |                                   |
| Conde the loss                                                                                                 |                                                                                                    |                                   |
|                                                                                                    |                                                                                                    |                                   |
| DOMITHE OVERTIFIANT MOOD DEAD DOD HETT                                                                         | Annuleren Opplaar                                                                                                    |                                   |
| Positie of Example of Pool Dealed Phone Cit                                                                    |                                                                                                    |                                   |

# **Zoekwoordenonderzoek.** Vind en kies de juiste zoektermen om uw website te optimaliseren voor zoekmachines.

#### 3.1 Krijg suggesties voor relevante zoektermen

Om uw website te optimaliseren voor zoekmachines is het belangrijk dat u de juiste zoektermen gebruikt, zodat de zoekmachine weet waar u voor zou willen ranken. Hoe kiest u de juiste zoektermen? Gebruik de **Trefwoorden Onderzoek tool** onder **Site Controle** en kies voor 'Krijg suggesties'. Vul het onderwerp van uw website in en ontvang suggesties. Analyseer de suggesties en kies de termen die het beste bij de website passen en welke uiteraard voldoende zoekvolume hebben. Idealiter wilt u uiteraard ook nog de minste concurrentie.

#### 3.2 Organiseer de zoektermen in het Trefwoorden Mandje

Sla de gevonden zoektermen op in het **Trefwoorden Mandje** en groepeer deze eventueel aan de hand van zelfgekozen tags. U gebruikt de zoektermen om de verschillende landingspagina's te optimaliseren. Uiteraard kunt u ook voor deze zoektermen de posities controleren en bijhouden.

| 5  | E®eview                                                              |            |                        |                                 |                     |            |                        |               |                                         |
|----|----------------------------------------------------------------------|------------|------------------------|---------------------------------|---------------------|------------|------------------------|---------------|-----------------------------------------|
| ŀ  | A Demo project - Trefwoorden Onderzoek -                             |            |                        |                                 |                     |            |                        |               | 🗃 Rapporten + 👌 🕅 NL 🔳                  |
| 10 | (g Suggesties Bespioneer uw concurrenten Keywords from Search Consol | Binda      | voorden Mandje         |                                 |                     |            |                        |               | ③ Instellingen                          |
| Tr | efwoorden Mandje voor Demo project 🥑                                 |            |                        |                                 |                     |            |                        |               |                                         |
| ٩  | Alle labels + Fitters + E Verwijder trefwoorden 🗣 Labels             | ookannen - |                        |                                 |                     |            | + Tre                  | rfwoorden toe | oegen + DEvent toevoegen + Exportenen + |
| 0  | Trefwoorden Lijst (46)                                               | KEI        | Google global searches | Google lokale<br>zoekopdrachten | Bod<br>concurrentie | Zoektrends | Organische<br>bezoeken | Klike         | Taga                                    |
|    | ☆ all email accounts II 🗮                                            | 0.64       | 110                    | 90                              |                     | Interests  | 2                      | 12            | all email accounts                      |
|    | ☆ email notification programs                                        | < 0.01     | 10                     | 10                              | -                   |            | - 8                    | 100           | email notifier                          |
|    | 🔯 download mail notifier                                             | + 0.01     | 10                     | 10                              |                     |            | <u>.</u>               |               | download                                |
| 0  | 🟠 email notification program 📕                                       | 1.99       | 20                     | 10                              | -                   | mlmh.      | 2                      | 1.63          | email notifier                          |
|    | 🛊 emart email client 🖉                                               | 1.93       | 20                     | 10                              |                     | سماله      |                        | 5             | email client                            |
| 0  | ☆ email sorting software                                             | 0.45       | 50                     | 20                              | -                   | nahuh      |                        | 7             | email client                            |
|    | ☆ best email client for windows                                      | 9.30       | 1,900                  | 480                             | -                   | rtthum     | •                      | •             | best email client windows email client  |
| 0  | ☆ best email client 📕                                                | 16.38      | 9.900                  | 2.900                           | -                   | milli      | 12                     | 4             | best email client for Home page         |

# 4 **SEO-Analyse.** Optimaliseer de belangrijkste pagina's van uw website en start een SEO-Analyse

#### 4.1 Selecteer landingspagina's

Ga naar de **SEO-Analyse tool** onder **Site Controle** om vervolgens naar de instellingen van de Tool Samenvatting te gaan (tandwiel rechtsboven). Hier kunt u de verschillende landingspagina's toevoegen en voorzien van de zoektermen die u handmatig kunt toevoegen of die in uw Trefwoorden Mandje staan.

| Scan instellingen           | The list of analyzed landing pages you want to optimize and keywords assigned to them:                                                   |               |
|-----------------------------|----------------------------------------------------------------------------------------------------|---------------|
| Uitsluitingen               | Search landing pages                                                                                                    | Alle labels ~ |
| On-Site SEO factors         | Home page     Title: EmailTray, an email client and email notifier for Windows and Android     Tags: Important, Main page                | 3             |
| Landingspagina's 18/100     | > /blog/a-desktop-email-client-vs-cloud-based-email-choose-the-best-solution-to-use-across-all-yo                                        | 0             |
| Landingspagina SEO factoren | Smart email notifier     Title: A Smart Email Notifier: Get Alerted Only about the Emails That Are Worth Your Attention   Emailtray Blog | 2             |
| Kolominen                   | /blog/beware-attachments-may-ruin-your-email-delivery-expectations/                                                                      | 0             |
|                             | /blog/category/email-management-2/                                                                                                    | 0             |
|                             | > /blog/category/email-trends-and-stats/                                                                                                 | 0             |
|                             | ) (blog/communication_changels_informathic facts, and for user-pros-and cons/                                                            |               |

## 4.2 Ontvang advies voor iedere landingspagina

Wanneer u de landingspagina's correct heeft toegevoegd en heeft gekoppeld aan een of meerdere zoektermen kunt u zoekterm-specifiek advies krijgen per landingspagina. Gebruik het Landingspagina SEO rapport om dit advies in te zien. Het Landingspagina overzicht rapport laat de verschillende scores en SEO factoren per landingspagina in een overzicht zien.

| SE®eview                                                                    |                    |                           |                        |                             |                                  |                   |                           |                 |                            |                                   |
|-----------------------------------------------------------------------------|--------------------|---------------------------|------------------------|-----------------------------|----------------------------------|-------------------|---------------------------|-----------------|----------------------------|-----------------------------------|
| 🏠 🧕 Demo project 🕘 SEO-analyse 🔸                                            |                    |                           |                        |                             |                                  |                   |                           | Br              | apporten - A               | 01 N. 1                           |
| Tool Samenvatting On-Site Problemen Oversich                                | t Landingspagina 0 | verzicht Landing          | spagina SEO Pagir      | na Sneiheid Mobiel          | e Optimalisatie Poj              | pulaire Pagina's  |                           |                 |                            | () instellinge                    |
| Landingspagina Overzicht vo                                                 | or Demo pro        | ject g                    |                        |                             |                                  |                   |                           |                 |                            |                                   |
| 9, Alle labels -                                                            |                    |                           |                        |                             |                                  | + Voeg landingspo | gina toe 🛛 Event          | toevoegen Gesca | nd 2 dagen geleden -       | → Exporteren                      |
|                                                                             |                    |                           |                        | they need                   |                                  |                   |                           |                 |                            |                                   |
| 57%<br>Site optimalisate                                                    | Pages a            | 6<br>eth Critical Issues  |                        | 71<br>Avg. Page Spee        | d Score                          | Aug Mol           | 50<br>ale Page Speed Scor | -               | 4.64<br>Visits to Lande    | <b>7</b><br>Ig Pages              |
| Pagina (18)                                                                 | Pagina *           | Kottache SED<br>Problemen | Pagna Sneheid<br>Score | Google<br>Mobiel-riendelijk | Mubiele Pagina<br>Snelheid Score | Defecte Inka      | Backlinia                 | Sociale Otaten  | Gern. Positie in<br>Google | Bezoeliara (laatate<br>30 dageri) |
| /wmart_email_system.html<br>Total: Using EmailTray email client for Android | 9%                 |                           | 2                      |                             | 41                               |                   |                           |                 | 281,345 186                | 12                                |
| As another all management time index band                                   | -                  |                           |                        |                             |                                  |                   |                           |                 |                            |                                   |

#### 4.3 Ontvang overall SEO advies

Ga naar het **On-site problemen overzicht** om te zien wat u nog meer kunt doen om de gebruiksvriendelijkheid van uw site te verbeteren en om deze beter in te richten voor zoekmachines.

|        | 12             | 12               | and a          | 12           | par 15 | an I | par Th | de b | 12 | and the second second s | 1ª | and Th | 2 | 4 |
|--------|----------------|------------------|----------------|--------------|--------|------|--------|------|----|----------------------------------------------------------------------------------------------------|----|--------|---|---|
|        |                |                  |                |              |        |      |        | -    |    |                                                                                                    |    |        |   |   |
| OVERWI | EEG REPARA     | TIE              |                |              |        |      |        |      |    |                                                                                                    |    |        |   |   |
| 0      | Verkort de tit | el tag van 52 p  | agina's naar 5 | 5 tekens     |        |      |        |      |    |                                                                                                    |    |        |   |   |
| 0      | Herschrijf du  | bbele Title tag  | s voor 13 pagi | na's         |        |      |        |      |    |                                                                                                    |    |        |   |   |
| 0      | Voeg een De    | scription tag to | e aan 19 pagi  | na's         |        |      |        |      |    |                                                                                                    |    |        |   |   |
| 0      | Shorten Des    | cription tags o  | 3 pages to 16  | 0 characters |        |      |        |      |    |                                                                                                    |    |        |   |   |
| 0      | Rewrite dupl   | cate Descripti   | on tags for 25 | pages        |        |      |        |      |    |                                                                                                    |    |        |   |   |
| 0      | Voeg H1 kop    | pen toe aan 1    | 53 pagina's    |              |        |      |        |      |    |                                                                                                    |    |        |   |   |
| 0      | Remove all b   | ut one H1 hea    | dings on 1 pag | je –         |        |      |        |      |    |                                                                                                    |    |        |   |   |

#### 4.4 Creëer een sitemap wanneer u deze nog niet heeft

Op dit punt is het verstandig om te checken of u een sitemap heeft (het On-Site problemen overzicht laat het u weten wanneer dat niet zo is) en wanneer u deze niet heeft, kunt u deze gemakkelijk genereren met de **Sitemap Generatie tool.** 

## 4.5 Check issues met de Technische Controle tool

Gebruik de **Technische Controle tool** om gebroken URL's, afbeeldingen, anchors en andere problemen met toegang tot de site op te sporen.

#### 4.6 Optimaliseer de interne link structuur

On-site optimalisatie bevat ook het verduidelijken van het onderwerp van uw website met behulp van een goed georganiseerde interne link structuur. Optimaliseer deze interne link structuur met de **Interne links optimalisatie tool** onder **Site Controle.** 

TIP: Wilt u meer weten over het gebruik van deze tool? Lees dan deze blogpost van Webceo(Engelstalig).

# 5 Link Earning. Start met off-site optimalisatie om het backlinkprofiel te verbeteren.

#### 5.1 Bespioneer uw concurrentie

Met SEOreview kunt u gebruik maken van de **Concurrenten Backlink Spion.** Gebruik deze tool om te ontdekken welke websites naar uw concurrentie linken, maar welke nog niet naar uw website linken. De lijst geeft u inzicht in mogelijke link opportunities.

#### 5.2 Voeg uw content toe aan zoekmachines en directories

Open de **Content Aanmelden tool** en voeg uw website toe aan lokale en globale zoekmachines die populair zijn onder uw doelgroep.

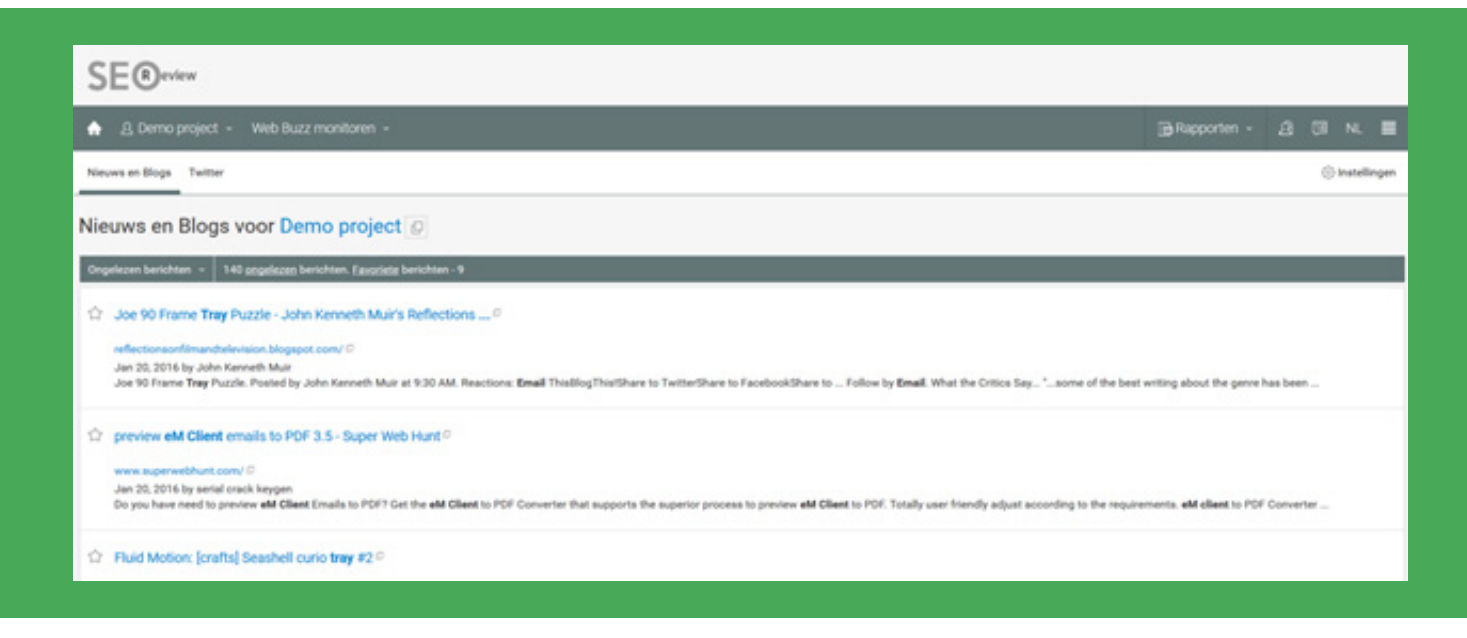

## 5.3 Monitor social buzz

Open de tool **Webbuzz Monitoren** en voer de zoektermen in die het onderwerp van uw site weergeven. Zo kunt u online conversaties vinden welke relevant zijn voor u en waar u dus op in kunt haken.

# Analyse van prestaties. Hoe staan de zaken ervoor?

6

Wanneer u het overgrote deel van de website goed heeft geoptimaliseerd is het belangrijk om de resultaten te bekijken en te analyseren. De volgende tools en statistieken zijn hierbij interessant:

# Positie controle (beknopt) voor Demo project 🗗

| <b>Q</b> [슈 Laatste scan (19 jan. 2016) - | Vergelijk met de vorige resultaten 👻 Alle labels 👻 Alle res                                       | ultaten | ltaten 👻     |  |  |
|-------------------------------------------|---------------------------------------------------------------------------------------------------|---------|--------------|--|--|
|                                           | Resultaten niet vergelijken                                                                       |         | Show ev      |  |  |
| Trefwoord (36)                            | Vergelijk met de voorgaande resultaten (18 jan. 2016)                                             |         | Concurrentie |  |  |
| ☆ free email client                       | Vergelijk met een aangepaste datum<br>Vergelijk met de beste resultaten voor de vorige 12 maanden | 380     | 181.000      |  |  |
| ☆ android email                           | 2:700                                                                                             | 590     | 743.000      |  |  |
| ☆ email notifier                          | 1.600                                                                                             | 320     | 21.000       |  |  |

- Positie Controle: gebruik de optie 'Vergelijk met de vorige resultaten' in de grijze balk om wijzigingen te checken.
- **Backlink Kwaliteit Check:** controleer de hoeveelheid en de kwaliteit van de verwijzingen en zie of deze statistieken zijn gewijzigd met de tool **Links Volgen**.
- **Giftige Links:** om vervelende penalties te voorkomen en uw posities op het spel te zetten kunt u het backlinkprofiel van uw site monitoren om zo ook direct giftige links te ontdekken.
- Concurrenten Inzage: gebruik deze tool en u bent altijd op de hoogte wanneer een van uw pagina's dient te worden geoptimaliseerd om uw concurrentie te verslaan en hoe uw website presteert in vergelijking met uw concurrentie. Ook kunt u het verkeer van uw concurrentie inzien.
- **Sociale Betrokkenheid:** check uw populariteit op social media. U kunt ook uw concurrentie analyseren.

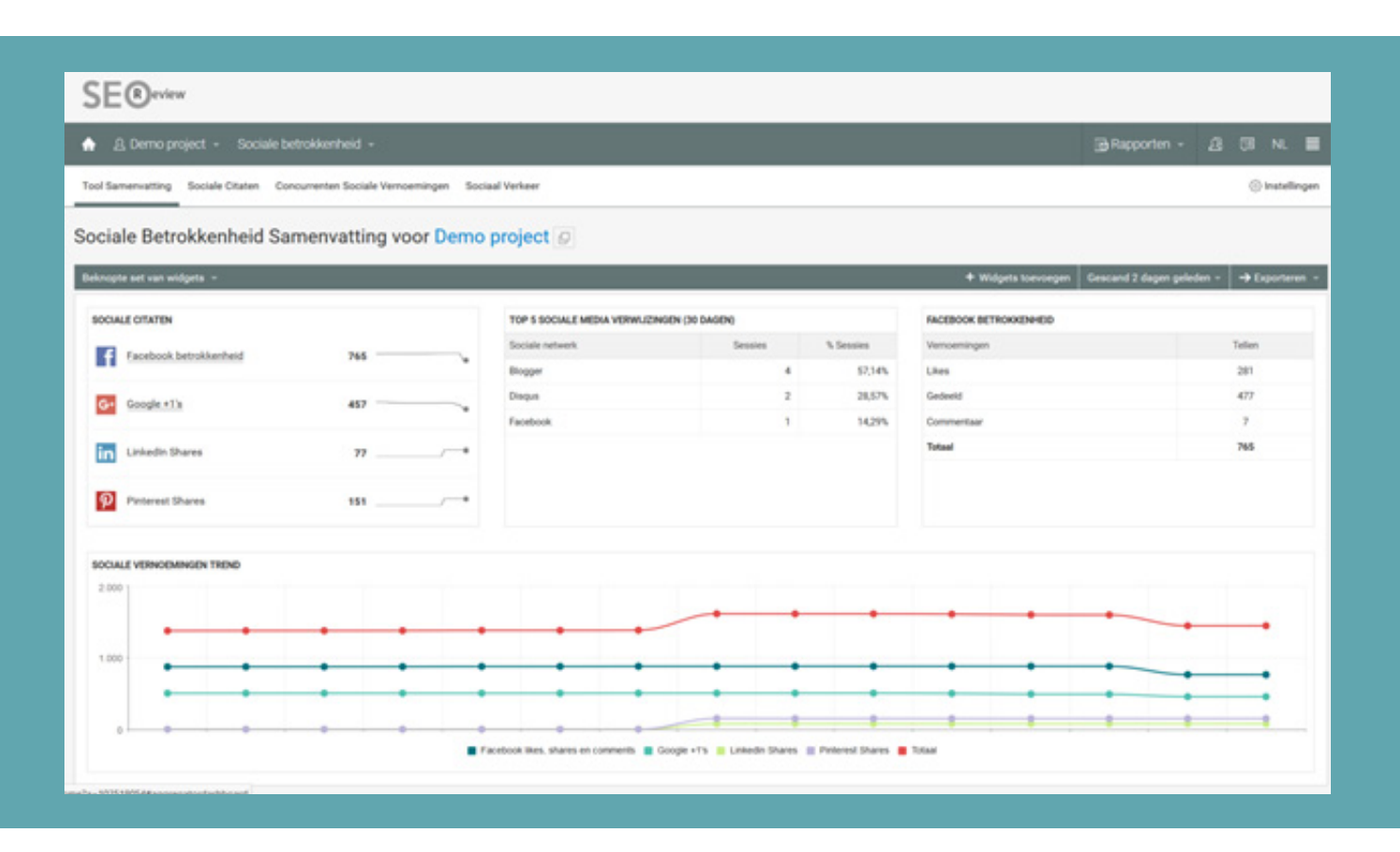

Facebook Insights: krijg inzicht in uw eigen Facebook verkeer en dat van uw concurrenten. Connect uw Facebook profiel met SEOreview en u ziet hoe snel uw Facebook netwerk groeit, u leert van uw concurrentie en ontdekt welke content populair is binnen uw doelgroep. Ook ziet u of Facebook gebruikers wellicht uw posts verbergen op hun tijdlijn.

# 7 Rapportages & E-mails. Blijf op de hoogte met (ingeplande) rapportages.

Binnen SEOreview vindt u een uitgebreide rapportage functionaliteit. Afhankelijk van uw SEOreview pakket kunt u een aantal rapporten per maand opvragen. Naast het handmatig opvragen van rapportages kun u ook volgens een schema rapportages automatiseren. U kunt deze rapportages ook naar uzelf, collega's of andere belanghebbenden versturen

## 7.1 Rapporten volgens schema

Bespaar tijd door de rapportages volgens een schema op te vragen. Aan de hand van uw instellingen voert SEOreview geautomatiseerd scans uit. U kunt uw scan planning beheren vanuit het Project Dashboard. Bovendien bevatten veel tools binnen SEOreview de mogelijkheid om een scan planning in te stellen, bovenaan de pagina.

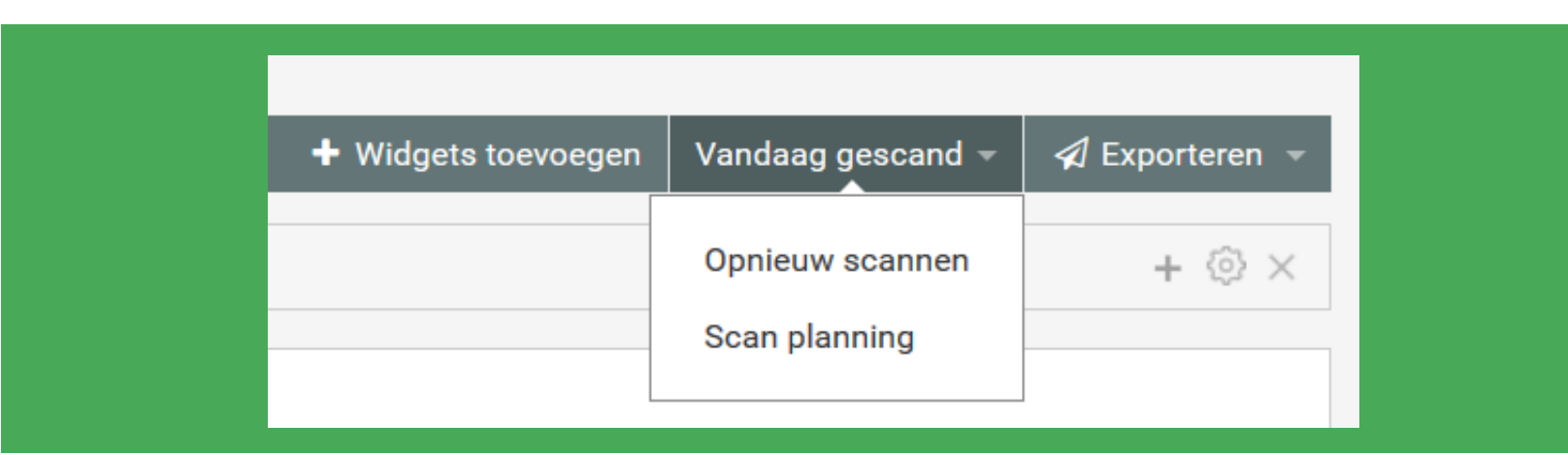

## 7.2 E-mail rapporten volgens schema

Stel in SEOreview automatische e-mailrapporten in. Deze rapporten worden volgens een door u ingesteld schema naar geselecteerde e-mailadressen verzonden. Om dit te kunnen doen gaat u naar Rapporten > Samenvattend verslag. Configureer de instellingen om een compleet SEO rapport te ontvangen.

| 🖻 Rapporten 👻                  | প্র   | 18         | NL       |         |  |
|--------------------------------|-------|------------|----------|---------|--|
|                                | Ô     | Proje      | ct inste | llingen |  |
| lgets toevoegen Gisteren gesca | and – | <b>A</b> E | porter   | en 👻    |  |

## 7.3 Ontvang een melding bij kritieke issues

Selecteer issues waarover u graag op de hoogte wilt worden gehouden. Denk hierbij een negatieve wijzigingen, zoals een plotselinge daling in zoekwoordposities, het verdwijnen van een belangrijke verwijzing, etc. Wanneer u deze e-mail alerts instelt ontvangt u of de persoon verantwoordelijk voor het SEO project een e-mailbericht.

U stelt deze e-mail alerts in via **Rapporten > E-mail meldingen.** 

# **Vragen over SEOreview?**

Deze SEOreview Quick Start Guide is gemaakt om uw snel op weg te helpen binnen de SEOreview software. Mocht u na het lezen van deze Quick Start Guide nog vragen hebben over SEOreview, dan helpen wij u uiteraard graag verder. Binnen SEOreview support heeft u de volgende mogelijkheden:

#### Gratis SEOreview support per e-mail

Stuur voor gratis support naar support@seoreview.nl. U krijgt binnen 1 werkdag reactie van een van onze SEOreview specialisten. Zo ontvangt u snel en kosteloos antwoord op uw vragen!

Deze gratis e-mailsupport is alleen beschikbaar voor vragen over de SEOreview software of technische problemen met de SEOreview software. E-mailsupport is niet beschikbaar voor algemene vragen omtrent zoekmachineoptimalisatie.

#### **Telefonische SEOreview support**

Heeft u een brandende vraag over SEOreview? Maak dan gebruik van onze telefonische supportlijn. Onze SEOreview specialist zijn via de **SEO on Demand helpdesk** bereikbaar op werkdagen van 09:00 uur tot 17:00 uur op **0900 1781**.

De kosten voor bellen naar SEO on Demand bedragen 80 cent per minuut, exclusief eventuele kosten voor gebruik van uw telefoon.

## Hulp nodig bij SEO?

SEOreview biedt ontzettend veel mogelijkheden om uw SEO project zelfstandig of met uw eigen team op te pakken. Ondanks alle inzichten die u vindt in SEOreview kan het zijn dat u vastloopt. Zo kan het zijn dat u wellicht moeite heeft met het interpreteren van de resultaten en statistieken. U komt daarom graag in contact met een SEO specialist.

Ook in dat geval kunt u contact opnemen met de **SEO on Demand helpdesk.** Deze helpdesk wordt bemand door ervaren SEO specialisten. Bel naar **0900 1789** (80 cent/minuut) en u komt direct in contact met de juiste person om u verder op weg te helpen.

De SEO on Demand helpdesk is een uniek concept in Nederland. Het is de eerste én enige SEO helpdesk. Door te bellen naar de helpdesk kunt u een beroep doen op de expertise van ervaren SEO specialisten, zonder dat u vast zit aan een contract of abonnement.